# 广东省林业局用林业务管理应用系统 采伐业务用户操作手册 (公众端)

2022年10月

| 第: | 1章  | 文档简介       | . 1 |
|----|-----|------------|-----|
|    | 1.1 | 概述         | . 1 |
| 第二 | 2 章 | 注册和登录      | . 1 |
|    | 2.1 | 广东省政务服务网   | 1   |
|    | 2.2 | 法人/个人注册    | 2   |
| 第: | 3章  | 业务申请       | . 4 |
|    | 3.1 | 用林政务服务专题   | 4   |
|    | 3.2 | 申请办理采伐审批事项 | 5   |
| 第4 | 1章  | 工作台与办件进度查询 | 12  |
|    | 4.1 | 工作台        | 12  |

# 目录

# 第1章 文档简介

#### 1.1 概述

本手册作为林木采伐单位法人/个人用户进行林木采伐业务申报的操作指南。文档详细描述了林木采伐单位/个人在广东省政务服务 网进行注册、登录、申报、提交的全流程。

# 第2章 注册和登录

#### 2.1 广东省政务服务网

林木采伐单位法人/个人进入广东省政务服务网后,点击右上角 进入注册和登录界面。用户可以在此页面进行登录,登录方式包括微 信扫描二维码登录以及账号密码登录等。

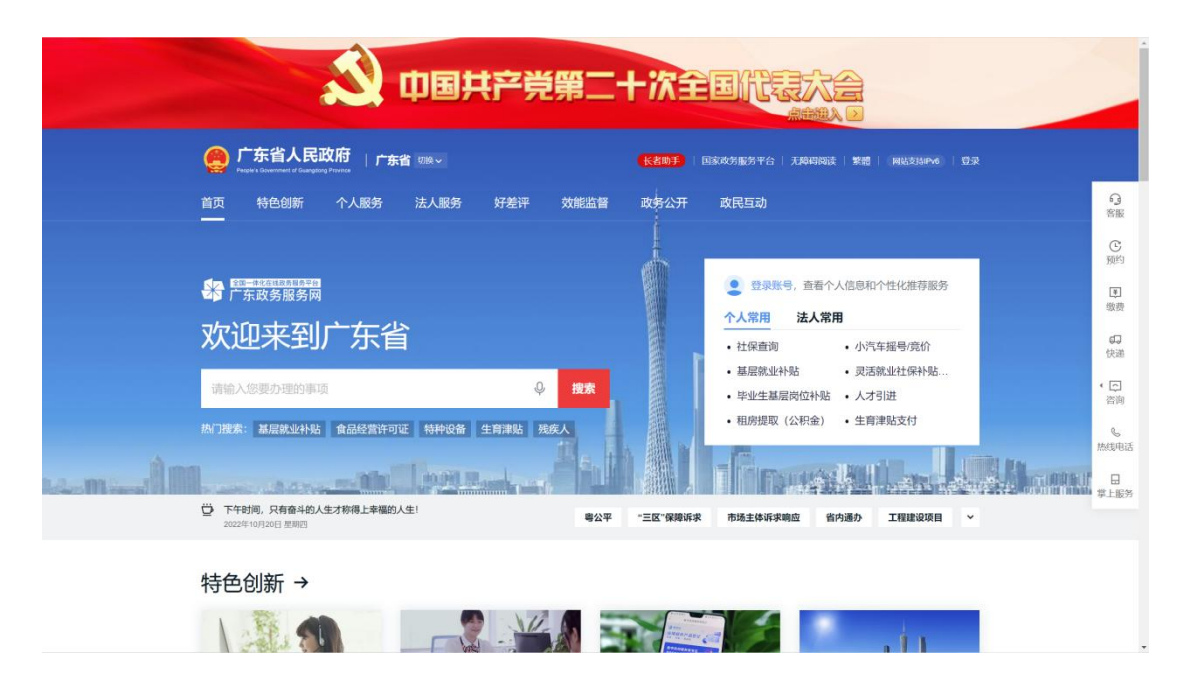

网址: https://www.gdzwfw.gov.cn/portal/index

#### 图 2-1: 广东省政务服务网首页

# 2.2 法人/个人注册

法人/个人可以通过微信扫描二维码一键注册,也可以在网页通过 输入个人信息进行注册。个人注册需要提供身份证号信息,法人注册 需要提供营业执照信息。

2.2.1 微信扫描二维码一键注册

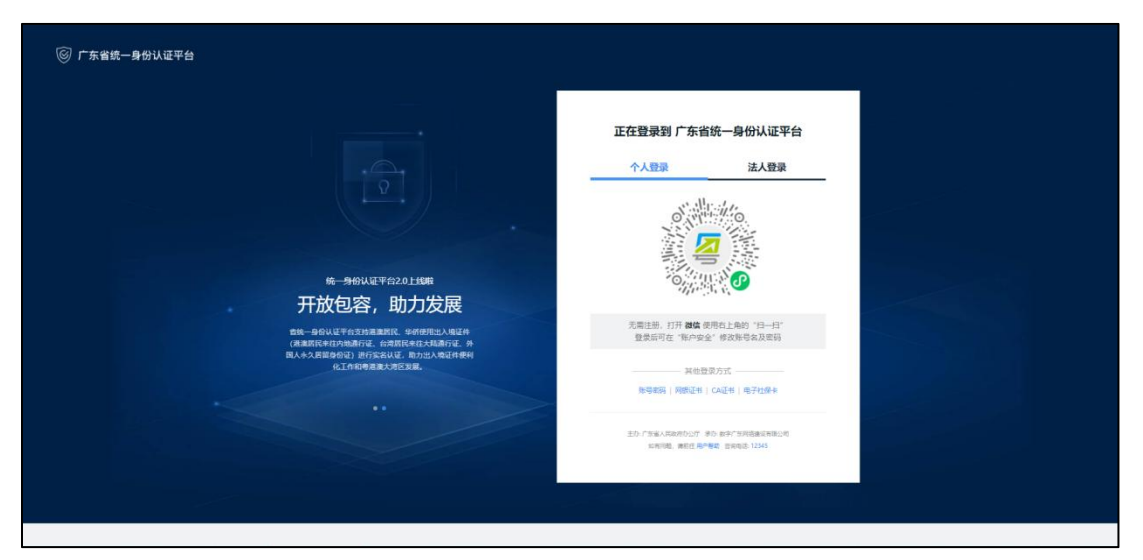

#### 图 2-2: 统一身份认证登录

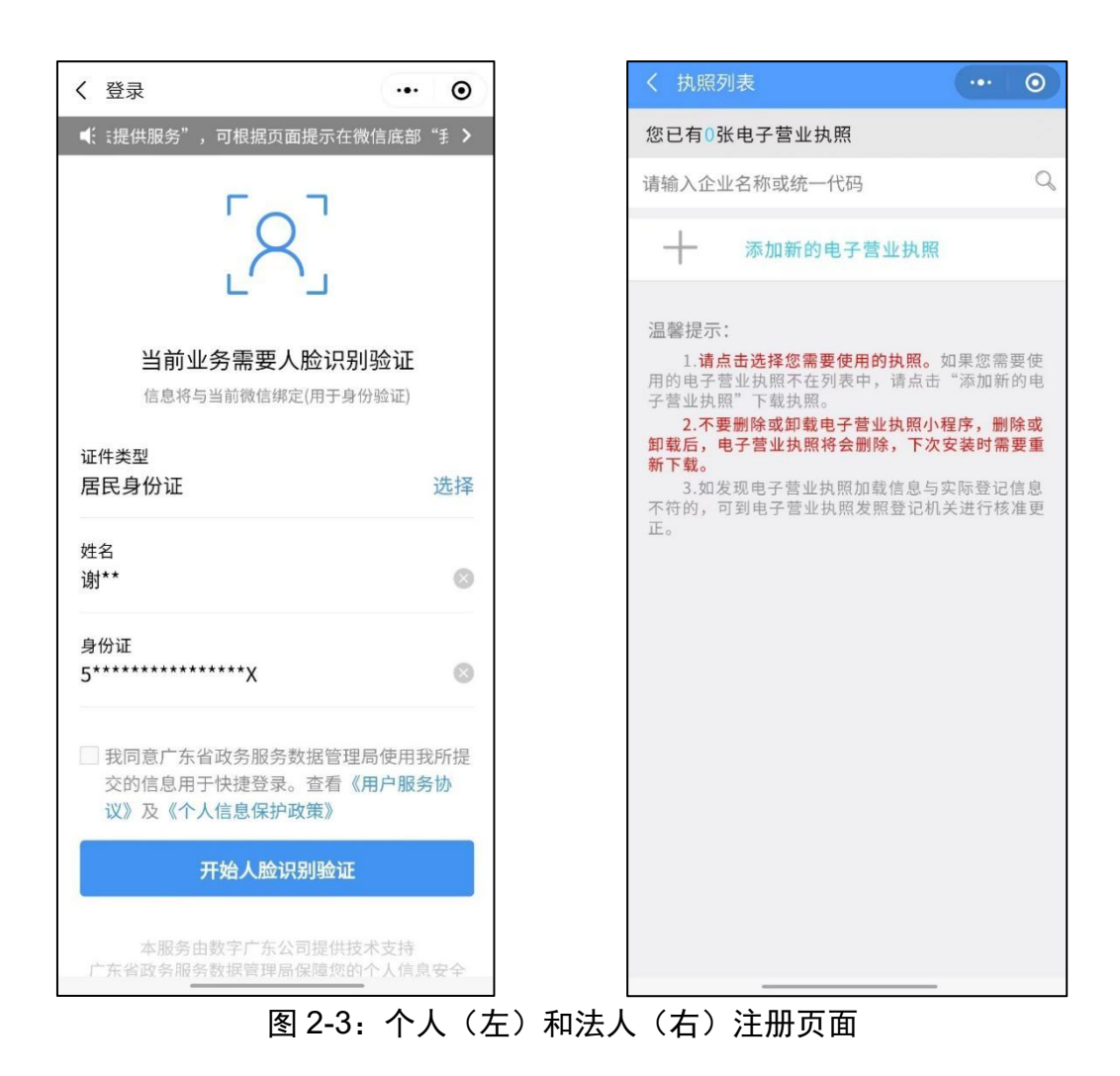

#### 2.2.2 网页信息填写注册

| ⑥ 广东省统一身份认证平台 |                                                                                                    |   |                                 |                                     |  |
|---------------|----------------------------------------------------------------------------------------------------|---|---------------------------------|-------------------------------------|--|
|               |                                                                                                    |   | 正在登录到 广东省                       | 完一身份认证平台<br>法人登录                    |  |
|               |                                                                                                    |   | 请输入账号                           |                                     |  |
|               |                                                                                                    | • | <ul> <li>() 透電入除号</li> </ul>    |                                     |  |
|               |                                                                                                    |   | 游输入密码                           |                                     |  |
|               | 统一身份认证平台2.0上线啦                                                                                         |   | ◎ 清喻入登录密码                       |                                     |  |
|               | 开放包容,助力发展                                                                                              |   | 時输入验证的                          | -520-5                              |  |
|               | 會統一員会认正平台工持運動附近,学術使用出入場這件<br>(測量常時來自均均適行证、合同的保保在大規模行证、分<br>同人永久居留身份证)进行实实认证,而力出入场证件使利<br>化工作和音差度力项区型漏。 |   | 2018<br>05                      |                                     |  |
|               |                                                                                                    |   | 其他登录                            | 方式 ————                             |  |
|               |                                                                                                    |   | (2) 書書<br>同意之书   CA社            | P登录<br>  电子性操作                      |  |
|               |                                                                                                    |   | 生た「加速人民のわたい」 早<br>11月1日日、美日日月1日 | 8997183586688823<br>8 1290828 12345 |  |
|               |                                                                                                    |   |                                 |                                     |  |

图 2-4: 注册页面

| 1 输入基础信息               | ②<br>实名核验                          | 〕<br>注册完成                                        | 1 输入基础信息       | <b>2</b><br>实名核验                                                                                |                                        |  |  |  |
|------------------------|------------------------------------|--------------------------------------------------|----------------|-------------------------------------------------------------------------------------------------|----------------------------------------|--|--|--|
| 账户信息                   |                                    |                                                  | 账户信息           |                                                                                                 |                                        |  |  |  |
| 个人登录账号*                | 请输入6~20位字符,仅包含                     | 数字、字母、下划线中的两种或以上的组合                              | 法人登录账号*        | 请输入6~20位字符,仅包含数字、言                                                                              | <b>学</b> 母、下划续中的两种或以上的组合               |  |  |  |
|                        | L<br>① 个人登录账号必填,仅包含字母<br>[         | 數字、下划线的两种或两种以上                                   | 登录密码*          | G 法人至1975年30月,仅包含7年,数子,下20日的4月40日日本20日本3月1日,1975年3月1日。<br>荷输入8~20位字符,仅含数字、大写字母、小写字母、符殊字符中的三种及以上 |                                        |  |  |  |
| 登录密码*                  | 请输入8~20位字符,仅含数<br>① 清输入8~20位字符,仅含数 | 字、大写字母、小写字母、特殊字符中的三种及以上<br>大写字母、小写字母、特殊字符中的三种及以上 |                | ◎ 潇输入8-20位学符,仅会数字、大写字母、小写字母、特殊字符中的三种及以上                                                         |                                        |  |  |  |
| 确认密码*                  | 请再次输入密码                            |                                                  | 确认密码*          | 请再次输入密码                                                                                         |                                        |  |  |  |
| 证件信息 (注意               | :未申親身份证的用户请勿选择"!                   | 物证",否则会核验不通过)                                    | 法人信息 第         | 法人包括企业、个体工商户、政府机关、社会<br>                                                                        | <b>國体等</b><br>计会团社等的念称                 |  |  |  |
| 用户姓名*                  | 请输入证件上的用户姓名                        |                                                  |                |                                                                                                 |                                        |  |  |  |
| 证件号码*                  | 身份证 ~                              | 请输入证件号码                                          | 单位/企业证件号<br>码* | 统一社会信用代码 >                                                                                      | 认企业、个体工商户、政府机关、社会团体等的证 <sup>4</sup>    |  |  |  |
| 证件地址*                  | 请选择 🖌                              |                                                  | 证件地址*          | 请选择 ~ 请选                                                                                        | 探・・・・・・・・・・・・・・・・・・・・・・・・・・・・・・・・・・・・・ |  |  |  |
|                        | 请输入证件详细地址                          |                                                  |                | 请输入证件详细地址                                                                                       |                                        |  |  |  |
| 证件有效期开始<br>时间 <b>*</b> | 10                                 |                                                  | 法定代表人姓名*       | 请输入法定代表人姓名                                                                                      |                                        |  |  |  |
| 证件有效期*                 | ○ 5年 <b>○</b> 10年 ○ 2              | 10年 〇 长期有效                                       | 法定代表人证件*       | · 身份证 ~ 诗编                                                                                      | 入法定代表人证件号码                             |  |  |  |

图 2-5: 个人(左)和法人(右)网页信息填写注册

# 第3章 业务申请

### 3.1 用林政务服务专题

林木采伐单位法人/个人登录后,在广东省政务服务网首页通过 依次点击"特色创新",下拉该区域页面找到'用林政务服务专题', 并点击进入,进入办理审批事项选择界面。(图 3-1、图 3-2、图 3-3)

https://zhpt.lyj.gd.gov.cn/ylzwzc/woodlandAffairs/home.html

| 「方省人民政府<br>Face Concentrate Concentration Face Time Kalling Face State State | <mark>出的手</mark> - 国家政治服务平台 - 天神和明治 - 繁雜 -   网络北非旧小 -   公示                                                       |  |  |  |  |
|----------------------------------------------------------------------------------------------------|----------------------------------------------------------------------------------------------------|--|--|--|--|
| 首页 特色创新 个人服务 法人服务 好差评 效能监督 政                                                                                                    | 多公开 ② 数尺目动                                                                                                    |  |  |  |  |
| 第一步:进入特色创新                                                                                                    | C<br>現要則的<br>2 現現時, 查看个人信息和个性化准存<br>服务                                                                           |  |  |  |  |
| 欢迎来到广东省                                                                                                    | 个人常用         法人常用         ・           ・高考査面服务         ・         个人住房公积金            ・         小汽塩類号湾的服务         ・ |  |  |  |  |
| 词能入影频分期的事项                                                                                                    |                                                                                                    |  |  |  |  |
| ○ 下午时间、只有音中的人生才教得上孝媛的人生! -三区"保障诉求 市场<br>2020年07月11日 28日-                                                                                                    | ▲<br>主体系求明白 留内通力 工程建设项目 研測公示 ~                                                                                   |  |  |  |  |
| 特色创新 →                                                                                                    | 電子展生                                                                                                    |  |  |  |  |

#### 图 3-1: 广东省政务服务网

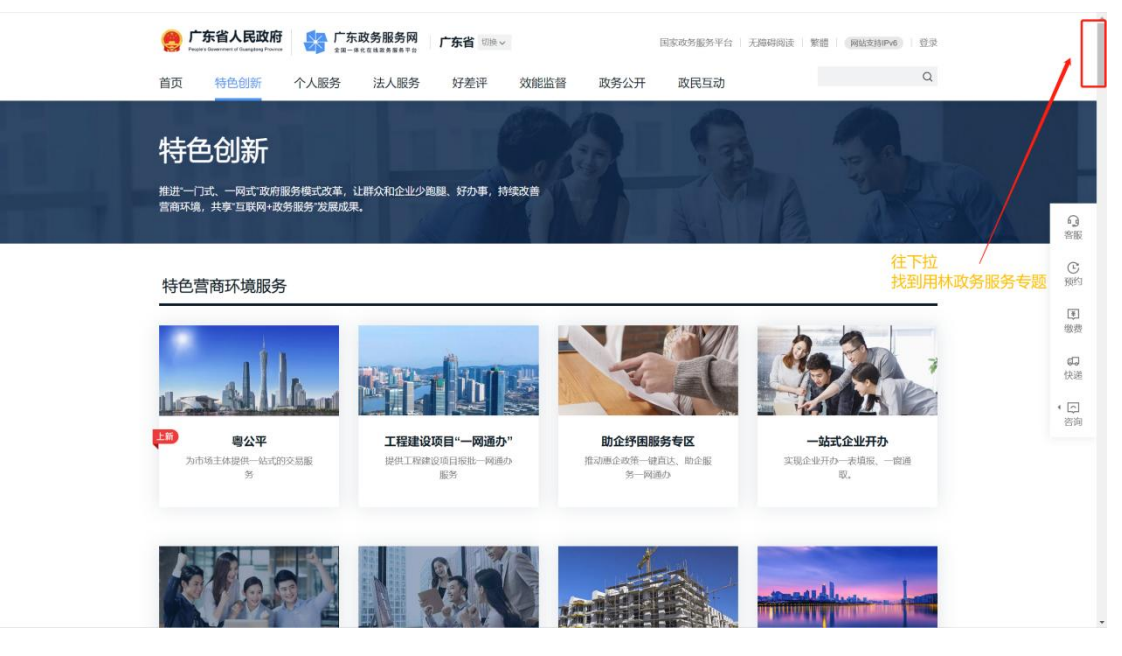

图 3-2: 特色创新专区

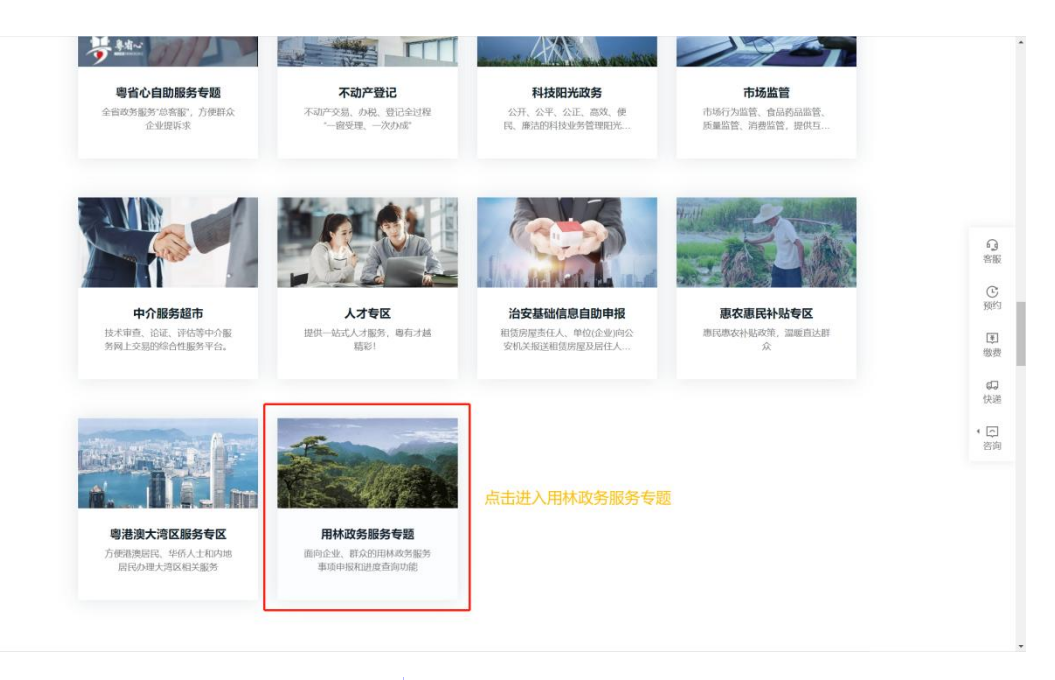

图 3-3: 用林政务服务专题

### 3.2 申请办理采伐审批事项

林木采伐单位法人/个人在进入用林政务服务专题页面后,在顶部选择需要办理审批事项的层级,或直接点击需申请的也可以进行切

# 换办理层级。(图 3-4、图 3-5、图 3-6)

| 广东政务服务网 用林政务 | 5 <b>服务专题</b> 广东省 如来~ | 周辺工作台~ 恩出 |
|--------------|-----------------------|-----------|
|              |                       |           |
| 办事服务         |                       |           |
| 日本の公益林平伐東北   |                       |           |

### 图 3-4: 用林政务服务专题页面

| ① 选择办事站点 ① 不同办事站点的流程和材料可能存在差异 |     |     |     |     |     |     |  |  |  |  |
|-------------------------------|-----|-----|-----|-----|-----|-----|--|--|--|--|
| 广东省                           |     |     |     |     |     |     |  |  |  |  |
| 广州市                           | 韶关市 | 深圳市 | 珠海市 | 汕头市 | 佛山市 | 江门市 |  |  |  |  |
| 湛江市                           | 茂名市 | 肇庆市 | 惠州市 | 梅州市 | 汕尾市 | 河源市 |  |  |  |  |

#### 图 3-5: 办理事项的层级(市)页面

| ① 选择办事站点 ① 不同办事站点的流程和材料可能存在差异 |     |     |     |        |     |     |  |  |  |  |
|-------------------------------|-----|-----|-----|--------|-----|-----|--|--|--|--|
| 广东省 > 广州市                     |     |     |     |        |     |     |  |  |  |  |
| 荔湾区                           | 越秀区 | 海珠区 | 天河区 | 白云区    | 黄埔区 | 番禺区 |  |  |  |  |
| 花都区                           | 南沙区 | 从化区 | 增城区 | 广州市市本级 |     |     |  |  |  |  |

图 3-6: 办理事项的层级(县)页面

选择完办理层级后在【办事服务列表】中选择需要办理的审批内容,可以直接点击所需要报批的事项进入申办信息的【信息自检】界面。(图 3-7)。

| ▶事服务                  |             |                   |                     |
|-----------------------|-------------|-------------------|---------------------|
| Ē                     | =           | Ē                 | <b>_</b>            |
| 县级生态公益林采伐审批           | 市级生态公益林采伐审批 | 市级生态公益林采伐县级审<br>核 | 国家级、省级生态公益林采<br>伐审批 |
| 县级生态公益林米伐审批           | 市级生态公益林米伐审批 | 市级生态公益林米伐县级审核     | 国家级、省级生态公益林<br>伐审批  |
| Ē                     |             |                   |                     |
| 国家级、省级生态公益林采<br>伐县级审核 |             |                   |                     |

图 3-7: 办理事项列表

在【信息自检】界面,勾选【我已阅读并同意遵守《申办协议》】 后点击下一步进入【基本信息】界面。(图 3-8、图 3-9)

| 广东政务服  | 务网 用林政务服务专题     | 申办信息             |                  |                  |                  | 我的工作台~ |
|--------|-----------------|------------------|------------------|------------------|------------------|--------|
| 选择办理   | 1<br>信息自检<br>情形 | <b>日</b><br>基本信息 | <b>④</b><br>采伐申请 | <b>〇</b><br>上传附件 | <b>⑤</b><br>完成反馈 |        |
| 办理对象*  | ● 个人事项 ○ 法人事项   |                  |                  |                  |                  |        |
| 办理情形*  | • 县级生态公益林采伐审    | 批(《林木采伐i         | 午可证》新证核发)        |                  |                  |        |
|        | ○ 县级生态公益林采伐审    | 批(《林木采伐ì         | 许可证》核定)          |                  |                  |        |
|        | ○ 县级生态公益林采伐审    | 批(《林木采伐ì         | 许可证》变更)          |                  |                  |        |
|        | ○ 县级生态公益林采伐审    | 批(《林木采伐ì         | 许可证》补发)          |                  |                  |        |
|        | ○ 县级生态公益林采伐审    | 批(《林木采伐i         | 许可证》注销)          |                  |                  |        |
|        | ○ 县级生态公益林采伐审    | 批(《林木采伐ì         | 午可证》延期)          |                  |                  |        |
|        | ○ 县级生态公益林采伐审    | 批(《林木采伐ì         | 许可证》换证)          |                  |                  |        |
| 事项基本   | 信息              |                  |                  |                  |                  |        |
| 事项名称事项 | 县级生态公益林采伐审批     |                  | 审批单位             | 广州市规划和自          | 然资源局天河区分局        |        |
| 办理时限   | 10工作日           |                  | 面向对象             | 自然人,企业法人         | 、事业法人行政机关        |        |
| 办理方式   | 网上办理窗口办理        |                  |                  |                  |                  |        |

图 3-8: 信息自检界面

| クリュ王ス                   | 条件自检                                                                                                    |                                |                   |                    |                  |                            |
|-------------------------|----------------------------------------------------------------------------------------------------|--------------------------------|-------------------|--------------------|------------------|----------------------------|
| 符合以下:<br>通知》()<br>减灾防灾: | 8年2-可予以申書:1国家重点建設項目業平式生态公益林2段D生時<br>県4度(2017)4-9)中有大生から法林更進改造条件(原始、比賞、健<br>18歳数元、林业科学研究清測要平式公益林6))<br><b> 雪単白絵</b> | 伐需平伐生态公益林 3 符合<br>线林改造、低效纯松林改造 | 《广东曾林业<br>、枝树林改造。 | k厅关于印发<<br>、教文复产林改 | "东省生态公<br>造、自然保护 | 、益林更新改造管理办3<br>9区林分改造提升、其作 |
| 序号                      | 材料名称                                                                                                    | 材料要求                           | 原件                | 复印件                | 版本               | 来源军道                       |
| 1                       | 林木权属                                                                                                    | 必要                             | 1                 | 0                  |                  | 政府部门核发                     |
| 2                       | 采伐与造林设计                                                                                                    | 必要                             | 1                 | 0                  |                  | 申请人自备                      |
| 3                       | 林木权属者申请                                                                                                    | 必要                             | 1                 | 0                  |                  | 申请人自备                      |
| 4                       | 检疫性、危害性林业有害生物灾害、重点工程                                                                                               | 非必要                            | 1                 | Ō                  |                  | 申请人自备                      |
|                         | 由请采代公司                                                                                                    | 必要                             | 1                 | 0                  |                  | 申请人自备                      |

图 3-9: 信息自检界面

在【基本信息】界面,需要检查申请单位/个人的相关信息是否正确,如确认信息无误则点击下一步进入【采伐申请】界面填写数据。

| 广东政务服务网  | 用林政务服务专题 | 申办信息      |                  |           |                  | 我的工作台~ |
|----------|----------|-----------|------------------|-----------|------------------|--------|
| 申请主体信息   | 信息自检     | 2<br>基本信息 | <b>日</b><br>采伐申请 | ●<br>上传附件 | <b>④</b><br>完成反馈 |        |
| 申请人姓名*   |          |           |                  |           |                  |        |
| 申请人证件号码* | 身份证      |           | 44               |           |                  |        |
| 手机号码*    | -        |           |                  |           |                  |        |
| 联系地址*    | 请输入申请人职  | 关系地址      |                  |           |                  |        |
| 经办人基本信息  |          |           |                  |           |                  |        |
| 经办人姓名*   | limit -  |           |                  |           |                  |        |
| 经办人证件号码* | 身份证      |           | 44               |           |                  |        |
| 手机号码*    | -        |           |                  |           |                  |        |
| 固定电话     | 请输入固定电记  | Ħ         |                  |           |                  |        |

图 3-10: 基本信息界面

| 上东政务服务网 用                         | <b>林政务服务专题</b> 申办信息                     |                    | **越   我的工作台~   遺出 |  |  |  |  |  |  |
|-----------------------------------|-----------------------------------------|--------------------|-------------------|--|--|--|--|--|--|
| 经办人姓名*                            | 黄勤越                                     |                    |                   |  |  |  |  |  |  |
| 经办人证件号码*                          | 身份证                                     | 441202199811062318 |                   |  |  |  |  |  |  |
| 手机号码*                             | 手机号码*                                   |                    |                   |  |  |  |  |  |  |
| 固定电话                              | 固定电话 请输入固定电话                            |                    |                   |  |  |  |  |  |  |
| 证件地址                              | 请输入证件地址                                 |                    |                   |  |  |  |  |  |  |
| 保存纸质材料递交次                         | 方式                                      |                    |                   |  |  |  |  |  |  |
| 説明: 受理环节前社歯口速2<br>() 窗口递交         | 說明: 受理味节前往歯口進交扼质材料<br>● 窗口递交 ● 飾寄遠交抵质材料 |                    |                   |  |  |  |  |  |  |
| 出件结果领取方式                          | 出件结果领取方式                                |                    |                   |  |  |  |  |  |  |
| 9991: 329 JAG ARIA BALLES<br>● 自取 | Manazaran min-i Sew 山田市(第<br>1)         |                    |                   |  |  |  |  |  |  |
|                                   | 上一步                                     | 下一步    保存          |                   |  |  |  |  |  |  |

#### 图 3-11: 基本信息界面

在【采伐申请】界面需要对采伐申请基本信息、采伐依据、采伐 地点、采伐树种以及更新信息进行填写、完善。填写完成后进入【上 传附件】界面。

| 🚼 广东政务服务     | 网 用林政务服务专     | 題 申办信息         |                       |          |  | 我的工作台 |  |
|--------------|---------------|----------------|-----------------------|----------|--|-------|--|
|              | 0             | 2              | 3                     |          |  |       |  |
|              |               | 基本信息           | 采伐申请                  |          |  |       |  |
| 基本信息         |               |                |                       |          |  |       |  |
| *申请类型:       | ○ 一般林木申请 ○ 个. | 人人工商品林15立方米及以下 | 的采伐申请                 |          |  |       |  |
| * 办理情形:      | 请选择           |                |                       |          |  | ~     |  |
| *林木权属:       | 请选择           |                |                       |          |  |       |  |
| = 秋种:        | 公益林 、 请       | 选择 🗸 🗸         | *林木起源:                | 请选择      |  | ~     |  |
| *优势树种:       | 请选择 × 请       | 选择 🗸           | * 齡組:                 | 请选择      |  | ~     |  |
| *小班蓄积:       | 请输入           |                | 立方米 *郁闭度:             | 请输入      |  |       |  |
| * 平代举型:      | 请选择           | ~              | * 采伐方式:               | 话洗择      |  | ~     |  |
| - 274039.4F. | 2826.3        |                | a. <u>12.867870</u> . | URDA 3   |  | a.    |  |
| - merocomose | NUMERA.       |                | 79 1/P SX28096 -      | 34348L/C |  | - 79  |  |
| * 采伐面积:      | 请输入           |                | 公顷 单位转换               | 请输入      |  | 亩     |  |
| *采伐蓄积;       | 请输入           |                |                       | 立方米      |  |       |  |
| 采伐株数:        | 请输入           |                | *采伐出材量:               | 请输入      |  | 立方米   |  |
| * 采伐起始日期:    | 2022-10-11    |                | ■采伐截至日期: □ 请选择        |          |  |       |  |
| 采伐依据         |               |                |                       |          |  |       |  |
| *权属证号:       | 请输入           |                | * 申请依据:               | 申请书文号    |  |       |  |
| 占用林地批文号:     | 请输入           |                | 占用林地批文名:              | 请输入      |  |       |  |
| 宗地号:         | 请输入           |                |                       |          |  |       |  |

图 3-12: 采伐申请界面

|            | 0-             | -0-   | 3        |       |       |  |
|------------|----------------|-------|----------|-------|-------|--|
|            |                | 基本信息  | 采伐申请     |       |       |  |
| 采伐依据       |                |       |          |       |       |  |
| ■ 权属证号;    | 请输入            |       | * 申请依据:  | 申请书文号 |       |  |
| 占用林地批文号:   | 请输入            |       | 占用林地批文名: | 请输入   |       |  |
| 宗地号;       | 请输入            |       |          |       |       |  |
| 采伐地点       |                |       |          |       |       |  |
| ■林场或乡镇:    | 请输入            |       | 林班或村:    | 请输入   |       |  |
| 工区或组:      | 请输入            |       | * 小班:    | 请输入   |       |  |
| 小地名:       | 请输入            |       |          |       |       |  |
| ◇ 四至       |                |       |          |       |       |  |
| * 东至;      | 请输入            |       | •南至:     | 请输入   |       |  |
| * 西至:      | 请输入            |       | *北至:     | 请输入   |       |  |
| o GPS坐标(需有 | 俞入2000国家大地坐标系数 | (据)   |          |       |       |  |
| *东:        | 请输入经度          | 请输入纬度 | *南:      | 请输入经度 | 请输入纬度 |  |
| * (29):    | 诺输入经度          | 请输入纬度 | = :t:    | 请输入经度 | 请输入纬度 |  |
| 采伐树种       |                |       |          |       |       |  |
| 新增删除       |                |       |          |       |       |  |
| attich .   |                | 蓄印    | 株約       |       | 出材量   |  |

图 3-13: 采伐申请界面

| ◇ 四至         |               |       |             |       |       |     |
|--------------|---------------|-------|-------------|-------|-------|-----|
| *东至:         | 请输入           |       | *南至:        | 请输入   |       |     |
| * 西至:        | 店输入           |       | *北至:        | 诗输入   |       |     |
| o GPS坐标(第    | 影输入2000国家大地坐标 | 系数据)  |             |       |       |     |
| *东:          | 请输入经度         | 请输入纬度 | *商:         | 请输入经度 | 请输入纬度 |     |
| *西:          | 请输入经度         | 请输入纬度 | * 36:       | 请输入经度 | 请输入纬度 |     |
| 采伐树种         |               |       |             |       |       |     |
| 新増 删除        |               |       |             |       |       |     |
| 國務種          |               | 蓄积    | 株数          |       | 出材量   |     |
|              |               |       | 暂无数据        |       |       |     |
| 更新信息         |               |       |             |       |       |     |
| *更新方式:       | 请选择           |       | * 更新期限:     | 苗 请选择 |       | 日前完 |
| • 359C12456. | pársas ésg    |       | TE PC it to | 2000  |       | 13% |
| - scanpipp.  | BELEVE.       | ~     | scansig.    | 1988/ |       |     |
| *更新面积:       | 诺输入           |       | 公顷 单位转换     | 请输入   | Ĥ     |     |
| 备注:          | 请输入           |       |             |       |       |     |
|              |               |       |             |       |       |     |

图 3-14: 采伐申请界面

申请单位在【上传附件】界面需要将涉及的相关材料进行上传,

上传完成后点击提交,外网申报阶段即结束。

| ● 前官切時料→20金相時, 申吸約20次上的特用         ● 前日と目をサーマなた大小東水小子 1000A.05236, 0523Hdoc.docx.png.gfl.gg.pd.d2p.Max.Max.uml.zbp.md.velac.lbg.pp.mg.pp.tp.pdx.udf/8845.2521         /P*9       材料名称       №1       №1       №1         1       林木石度*       査看要求       税5       №1       №1       №1         2       紀伝協協協は*       査看要求       税5       №1       №1       №1         3       林木石度車中请*       査看要求       税5       №1       №1       №1         4       総価性、高能性が設有審性的次再、重点工程項目、自然次需等       査看要求       税5       税5       ●両果化公示*       ●       №1       №1       №1       №1       №1       №1       №1       №1       №1       №1       №1       №1       №1       №1       №1       №1       №1       №1       №1       №1       №1       №1       №1       №1       №1       №1       №1       №1       №1       №1       №1       №1       №1       №1       №1       №1       №1       №1       №1       №1       №1       №1       №1       №1       №1       №1       №1       №1       №1       №1       №1       №1       №1       №1       №1       №1       №1       №1       №1       №1                                                                                                    | <ul> <li>● 指す容形状 歩 2 体材料, 単級時必須上的材料</li> <li>● 割件上体 → 2 (年大) 少要求か + 100M (023)%, 023)% 000,000x prg.gdf.gg.ged.zg.xAx,XAscurt.ze,m-4 ved.klog.rp.m.gept.get.kdf.kdf.dtg.st.dtg.dtg.dtg.dtg.dtg.dtg.dtg.dtg.dtg.dt</li></ul>                                                                                                    | 0 若需 | 抵质资料请根据局体通知提交至线下窗口                                            |                                     |                 |    |      |
|----------------------------------------------------------------------------------------------------|----------------------------------------------------------------------------------------------------|------|---------------------------------------------------------------|-------------------------------------|-----------------|----|------|
| P 新月上将由中文化其大小使来水于 1000从仅连升。仅连持doc.docx.png.gd/jg.gd.dz.jp.ki.ki/kix.xim.lzp.md.viek.kidg.rp.mg.pd.pp.bt.ck/tickBELEgElE                  /所今               M和62府               M和7              M件               M件               M件                /所今               M和62府               M和7              M件               M件               M件                /             /                                                                                                    | ● 期目上14年→文府大小要求小于 100M.025月、023Hdoc.docx.png.grl.pg.psd.zip.xix.xim.zip.md.vedx.log.rp.mp.pst.ppdt.utdliktEt282H           序号         材料名用         NH         NH         NH           1         林木収置・         童看要求         私新         NH         NH           2         紀代与道林设计・         童看要求         私新         NH         NH           3         林木収置を申請・         童看要求         私振         NH         NH           4         始発生、常常性執道者憲主御文庫、重点工程項目、自然交惠等         童看要求         私振         NH         NH           5         中満保公示・         社工程工程         世代の公式         NH         NH         NH                                                                                                    | 0 带有 | 的材料为必备材料,申报时必须上传材料                                            |                                     |                 |    |      |
| 内中         材料包容         材料日本         材料日本         日本           1         林木权度"         血石雪菜         印瓦         別件上仲           2         飛鳥山山山山山山山山山山山山山山山山山山山山山山山山山山山山山山山山山山山山                                                                                                    | Prime         Markan         Markan </td <td>0 附件</td> <td>上传单个文件大小要求小于 100M,仅支持,仅支持doc,docx,png,gif,jpg,psd,zip.xis,xis</td> <td>x,xml,zip,md,vsdx,log,rp,mp,ppt,ppt</td> <td>tx.pdf.txt等格式类型</td> <td></td> <td></td> | 0 附件 | 上传单个文件大小要求小于 100M,仅支持,仅支持doc,docx,png,gif,jpg,psd,zip.xis,xis | x,xml,zip,md,vsdx,log,rp,mp,ppt,ppt | tx.pdf.txt等格式类型 |    |      |
| 1         M.KK/// M.KK/// M.KK         D.G.G.G.G.G.G.G.G.G.G.G.G.G.G.G.G.G.G.G                                                                                                    | 1         秋木収置・         宜看要求         私紙         附件上伸           2         宋代与造林设计・         宜看要求         私紙         別件上伸           3         林木収置者中语・         宣看要求         私紙         別件上伸           4         総設性、危害性林业有害生物天海、風血工程原目、自然天海等         宣看要求         私紙         別件上伸           5         中调采化公示・         宣看要求         私紙         別件上伸                                                                                                    | 序号   | 材料名称                                                          | 材料要求                                | 材料形式            | 附件 | 操作   |
| 2         R46-5884 6201-1         26889-2         5686         2004-0         2004-0         2004-0         2004-0         2004-0         2004-0         2004-0         2004-0         2004-0         2004-0         2004-0         2004-0         2004-0         2004-0         2004-0         2004-0         2004-0         2004-0         2004-0         2004-0         2004-0         2004-0         2004-0         2004-0         2004-0         2004-0         2004-0         2004-0         2004-0         2004-0         2004-0         2004-0         2004-0         2004-0         2004-0         2004-0         2004-0         2004-0         2004-0         2004-0         2004-0         2004-0         2004-0         2004-0         2004-0         2004-0         2004-0         2004-0         2004-0         2004-0         2004-0         2004-0         2004-0         2004-0         2004-0         2004-0         2004-0         2004-0         2004-0         2004-0         2004-0         2004-0         2004-0         2004-0         2004-0         2004-0         2004-0         2004-0         2004-0         2004-0         2004-0         2004-0         2004-0         2004-0         2004-0         2004-0         2004-0         2004-0         2004-0         2004-0         2004 | 2         采线与造林设计・         查看要求         抵沃         對件上传           3         林木収案者中高・         查看要求         板浜         財件上传           4         協会性、危害性林业有害生物灾害、重点工程项目、自然灾害等         查看要求         板浜         財件上传           5         申请采代公示・         查看要求         板浜         財件上传                                                                                                    | 1    | 林木权属。                                                         | 查看要求                                | 纸质              |    | 附件上传 |
| 3         M+AQBADHAT         直看要求         KUE         附件上传           4         総合任、总者性体业有强生物次语、重点工程项目、自然次惠等         直看要求         和近         別件上传           5         申请来化公示・         自有要求         KUE         別件上传                                                                                                    | 3         M木奴國書申请・         查看要求         纸质         附件上传           4         检查性 放送性 含素性 外业有害生物 灾害、重点工程项目、自然灾害等         查看要求         纸质         附件上传           5         申请保 优公示 *         查看要求         纸质         附件上传                                                                                                    | 2    | 采伐与造林设计"                                                      | 查看要求                                | 抵质              |    | 附件上传 |
| 4         始級性、急害性林业有害生物灭患、重点工程项目、自然灾害等         直着要求         紙质         附件上传           5         申请采优公示*         查者要求         纸质         附件上传                                                                                                    | 4         裕磁性、危害性林业有害主物灾害、重点工程项目、自然灾害等         查看要求         纸质         附件上传           5         申请采优公示・         查看要求         纸质         對件上传                                                                                                    | 3    | 林木权属者申请。                                                      | 查看要求                                | 纸质              |    | 附件上传 |
| 5 申请采优公示* 查舊要求 纸质 肥件上传                                                                                                    | 5 申请采않公示 <sup>1</sup> 直着要求 抵所 開作上椅<br>取つつないかかたかままた。社会やに知ったいはい人が決定のいたが                                                                                                    | 4    | 检疫性、危害性林业有害生物灾害、重点工程项目、自然灾害等<br>说明材料                          | 查看要求                                | 紙质              |    | 附件上传 |
|                                                                                                    |                                                                                                    | 5    | 申请采伐公示。                                                       | 查看要求                                | 纸质              |    | 附件上传 |
|                                                                                                    |                                                                                                    |      |                                                               |                                     |                 |    |      |
|                                                                                                    |                                                                                                    |      |                                                               |                                     |                 |    |      |

图 3-15: 上传附件界面

# 第4章 工作台与办件进度查询

## 4.1 工作台

iavascript:

在完成项目报批后,申请单位/个人可以在我的工作台中查看已申 报的项目,并且进入工作台(图 4-1)。

| 广东政务服务网 用林政务服务专题 广东省 UNA ~                   | 我的工作台~                        | 週出 |
|----------------------------------------------|-------------------------------|----|
| <b>日林政务服务を题</b><br>画性企业、群众的明料或务服务事项中规和进度查询时施 | 待补正业务<br>在办业务<br>已办业务<br>我的草稿 |    |
| か事服务                                         |                               |    |
| 最級生态公益林采伐审批                                  |                               |    |

图 4-1: 用林政务服务专题工作台页面

在我的工作台,可以进行对项目材料进行补正(图 4-2)、查询办件进度(图 4-3)、查看已办业务(图 4-4)、对保存的报批草稿进行修改(图 4-5)等操作。

| 待补正业争            | · 在办业务   | 已办业务 我 | 的草稿  |      |      |        |           |
|------------------|----------|--------|------|------|------|--------|-----------|
| 申办流水号*           | 请输入申办流水号 | ŀ      |      |      |      | 查询     | 重置        |
| 1964 <u>19</u> 4 | 请事项      | 申报流水号  | 项目名称 | 补正状态 | 补正原因 | 补正告知时间 | 操作        |
|                  |          |        |      |      |      | 1      | /0 BR\$\$ |
|                  |          |        |      |      |      |        |           |
|                  |          |        |      |      |      |        |           |
|                  |          |        |      |      |      |        |           |
|                  |          |        |      |      |      |        |           |

# 图 4-2: 工作台待补正业务页面

| 序号         申请事项         申报说水号         项目名称         办理进度         操作           1         平代申帖                                                                                                    | 申办流    | 水号" 请输入申办流水号 |                                         |      | 1     | <b>童询</b> 重置 |
|----------------------------------------------------------------------------------------------------|--------|--------------|-----------------------------------------|------|-------|--------------|
| 1         平位审批         ·····         审批详情 宣言受理通知书           2         平位审批         ·····         ·····         审批详情 宣言受理通知书           3         平位审批         ·····         ·····         审批详情 宣言受理通知书                                                                                            | P\$413 | 申请事项         | 申报流水号                                   | 项目名称 | 办理进度  | 操作           |
| 2         平位率批          車批導情 宣教受理通知书           3         宋代率批           車批導情 宣教受理通知书                                                                                                    | 1      | 采伐审批         | Second Second                           |      |       | 审批详情 查看受理通知书 |
| 3          申批详情 宣看受算運知书             申批详情 宣看受算運知书                                                                                                    | 2      | 采伐审批         | And in case of                          |      |       | 审批详情 查看受理通知书 |
| ・ (7/F月級中校 (中枢)学校 (中枢)学校 (中枢)学校 (中枢)学校 (中枢)学校 (中枢)学校 (中枢)学校 (中枢)学校 (中枢)学校 (中枢)学校 (中枢)学校 (中枢)学校 (中枢)学校 (中枢)学校 (中枢)学校 (中枢)学校 (中枢)学校 (中枢)学校 (中枢)学校 (中枢)学校 (中枢)学校 (中枢)学校 (中枢)学校 (中枢)学校 (中枢)学校 (中枢)学校 (中枢)学校 (中枢)学校 (中枢)学校 (中枢)学校 (中枢)学校 (中枢)学校 (中枢)学校 (中枢)学校 (中枢)学校 (中枢)学校 (中枢)学校 (中枢)学校 (中枢)学校 (中枢) | 3      | 采伐审批         | -                                       |      |       | 审批详情 查看受理通知书 |
| 4 小れは設め申校 中心に行用工作支払加加力で                                                                                                    | 4      | 采伐县级审核       | 100000000000000000000000000000000000000 |      | 10000 | 审批详情 查看受理通知书 |

# 图 4-3: 工作台在办业务页面

| 1011 44. |            | J 190          | _    |      |              |
|----------|------------|----------------|------|------|--------------|
| 甲办流水号    | * 请输入甲办流水号 |                |      | 會询   | 重置           |
| 序号       | 申请事项       | 申报流水号          | 项目名称 | 办件结果 | 操作           |
| 1        | 采伐审批       | -              |      |      | 审批详情         |
| 2        | 采伐审批       | STATES & STATE |      |      | 审批详情         |
|          |            |                |      |      | 1 / 1 301,4Q |

图 4-4: 工作台已办业务页面

|          |      |         |         | 查询   | 重置    |
|----------|------|---------|---------|------|-------|
| 序号 申请事项  | 申报流力 | (号 项目名称 | 申请单位 个人 | 保存时间 | 操作    |
| 1 林木采伐业务 | 8审批  |         | 个人用户    |      | 删除 编辑 |
|          |      |         |         |      |       |

# 图 4-5: 工作台草稿业务页面